# ta A-Z TRADERS

Tel: +420 605 457 572 Email: obchod@aztraders.cz Web: www.aztrader.cz

0

# Registrace a konfigurace

### **A-Z Router Cloud**

#### Návod na registraci a konfiguraci A-Z Routeru v https://new.azrouter.cloud/

#### Připojte se k A-Z ROUTERu.

Ujistěte se, že je váš Az router připojen ke stejné Wi-Fi síti jako zařízení, na kterém ho budete konfigurovat.

#### Otevřete prohlížeč

Zadejte do prohlížeče adresu: http://azrouter.local.

#### Přihlášení

Zadejte své uživatelské jméno a heslo.

| Ø |
|---|
|   |
|   |

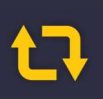

Tel: +420 605 457 572 Email: obchod@aztraders.cz Web: www.aztraders.cz

### ta A-Z TRADERS

Tel: +420 605 457 572 Email: obchod@aztraders.cz Web: www.aztrader.cz

#### Otevření nastavení

Po přihlášení klikněte na ikonu s třemi čárkami v levém horním rohu a zvolte "Settings".

| A-ZROUTER      |                                                                   |                                                                                                |                                                                                                |
|----------------|-------------------------------------------------------------------|------------------------------------------------------------------------------------------------|------------------------------------------------------------------------------------------------|
|                |                                                                   |                                                                                                |                                                                                                |
| System o       | nline                                                             |                                                                                                |                                                                                                |
| HDO off        |                                                                   |                                                                                                |                                                                                                |
| रें summer mod | е                                                                 |                                                                                                |                                                                                                |
| . 36 °C        |                                                                   |                                                                                                |                                                                                                |
| ), 🗩 Boost     |                                                                   |                                                                                                |                                                                                                |
|                |                                                                   |                                                                                                |                                                                                                |
|                |                                                                   |                                                                                                |                                                                                                |
|                |                                                                   |                                                                                                |                                                                                                |
| ver            |                                                                   |                                                                                                |                                                                                                |
| ices           |                                                                   |                                                                                                |                                                                                                |
| tings          |                                                                   |                                                                                                | L1 connected                                                                                   |
|                |                                                                   |                                                                                                | 💋 -3 W (-0.0 A)                                                                                |
| Ň              |                                                                   |                                                                                                | ~ 238.8 V RMS                                                                                  |
|                | A-ZROUTER<br>System of<br>HDO off<br>summer mod<br>36 °C<br>Boost | A-ZROUTER<br>System online<br>HDO off<br>summer mode<br>36 °C<br>Boost<br>ver<br>ices<br>tings | A-ZROUTER<br>System online<br>HDO off<br>summer mode<br>36 °C<br>Boost<br>Ver<br>ices<br>tings |

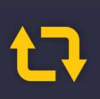

Tel: +420 605 457 572 Email: obchod@aztraders.cz Web: www.aztraders.cz

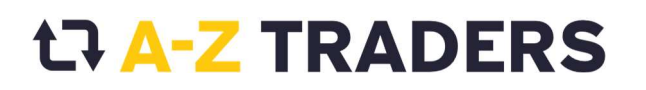

Tel: +420 605 457 572 Email: obchod@aztraders.cz Web: www.aztrader.cz

#### Zkopírování MAC adresy

Ve spodní části stránky najdete MAC adresu, kterou zkopírujte a pošlete na email: <u>azcloud@aztraders.cz</u>. Po obdržení potvrzovacího emailu budete moci pokračovat v registraci.

| SN N/A             |                     |  |
|--------------------|---------------------|--|
| MAC 244cabcddaa    | c                   |  |
| FW version AZMast  | ter-v2-7-5-0773.bin |  |
| Web version AZWel  | o-v2-7-4-0754.bin   |  |
| HW revision 202    |                     |  |
| Device uptime 0d 2 | h 48m 45s           |  |
| CHECK FOR U        | PDATES              |  |

#### Kontrola aktualizací

Otevřete stránku "Settings" a klikněte na *"CHECK FOR UPDATES"* v pravém dolním rohu. Po kliknutí na **"START UPDATE"** vyčkejte, až proběhne aktualizace.

| Device info                                                                                                    |
|----------------------------------------------------------------------------------------------------|
| SN N/A<br>MAC 244cabcddaac<br>FW version AZMaster-v2-7-0-0746.bin<br>Web version AZWeb-v2-7-0-0715.bin<br>HW revision 202<br>Device uptime 0d 7h 28m 47s |
| CHECK FOR UPDATES                                                                                                    |

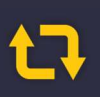

Tel: +420 605 457 572 Email: obchod@aztraders.cz Web: www.aztraders.cz

# t구 <mark>A-Z TRADERS</mark>

Tel: +420 605 457 572 Email: obchod@aztraders.cz Web: www.aztrader.cz

| Device info                                                                                                    |
|----------------------------------------------------------------------------------------------------|
| SN N/A<br>MAC 244cabcddaac<br>FW version AZMaster-v2-7-0-0746.bin<br>Web version AZWeb-v2-7-0-0715.bin<br>HW revision 202 |
| Device uptime 0d 7h 28m 47s                                                                                               |
| START UPDATE FW update: new_cloud/AZMaster-v2-7-4-0769.bin Web update: new_cloud/AZWeb-v2-7-3-0751.bin                    |

Probíhá update, čekejte prosím. Po update bude A-Z Router restartován.

### A-Z Router Firmware update in progress, please wait!

### **A-Z Router Firmware update finished**

#### System will reboot in a few seconds...

Restart může vyžadovat update na nejnovější verzi postupně. Update provádějte za sebou až do oznámení **No updates available.** 

| SN N/A                        |                      |  |
|-------------------------------|----------------------|--|
| MAC 244cabcddaac              |                      |  |
| FW version AZMaster-v2-7-5-07 | 73.bin               |  |
| Web version AZWeb-v2-7-4-075  | 4.bin                |  |
| HW revision 202               |                      |  |
| Device uptime 0d 2h 48m 45s   |                      |  |
|                               | No updates available |  |

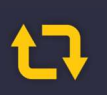

Tel: +420 605 457 572 Email: obchod@aztraders.cz Web: www.aztraders.cz

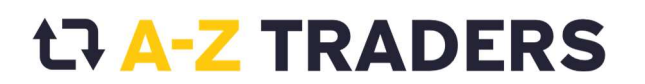

Tel: +420 605 457 572 Email: obchod@aztraders.cz Web: www.aztrader.cz

Systém se bude i několikrát během updatu restartovat a budete vyzváni k opětovnému přihlášení do A-Z routru. Přihlašte se prosím.

| Username       |   |
|----------------|---|
| Enter username |   |
| Password       |   |
| Enter password | Ø |
|                |   |

#### **Registrace do Cloudu**

Po aktualizaci routeru se přihlaste znovu a klikněte na tlačítko **"REGISTER"** v pravém horním rohu.

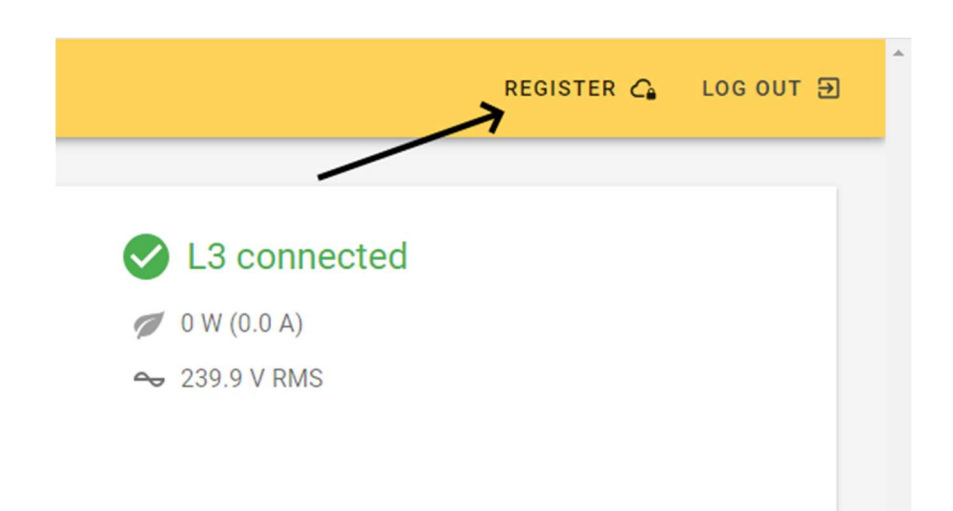

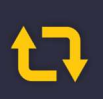

Tel: +420 605 457 572 Email: obchod@aztraders.cz <u>Web: w</u>ww.aztraders.cz

# ta A-Z TRADERS

Tel: +420 605 457 572 Email: obchod@aztraders.cz Web: www.aztrader.cz

#### Vytvoření účtu

Budete přesměrováni na registrační stránku. Pokud již máte účet, přihlaste se. Pokud ne, vytvořte nový účet zadáním jména a hesla a stiskněte tlačítko "Registrace".

| tha-z TRADERS               | ₽A-Z TRADERS                |
|-----------------------------|-----------------------------|
|                             | Registrace                  |
| Přihlášení                  | Uživatelské jméno:          |
| Uživatelské jméno:          | E-mail:                     |
| Heslo:                      | Heslo:                      |
|                             | Potvrzení hesla:            |
| Přihlášení                  |                             |
|                             | Registrace                  |
| Zapomenuté heslo Registrace | Zapomenuté heslo Přihlášení |

![](_page_5_Picture_5.jpeg)

Tel: +420 605 457 572 Email: obchod@aztraders.cz <u>Web: www.</u>aztraders.cz

![](_page_6_Picture_0.jpeg)

Tel: +420 605 457 572 Email: obchod@aztraders.cz Web: www.aztrader.cz

Po zaregistrování budete přesměrováni na stránku s registrací jednotky A-Z routeru. Vyplňte jednotlivá pole a stiskněte tlačítko "Uložit". Adresu je nutné vyhledat z databáze pro přesnou předpověď počasí a predikci výroby FVE. Po uložení se vám otevře váš účet s přiřazeným A-Z routerem a jeho funkcemi.

| Název Lokace:    |        |
|------------------|--------|
|                  |        |
|                  | 0 / 15 |
| /yhledat adresu: |        |
| Zadejte polohu   |        |
| Jlice:           |        |
|                  |        |
| Věsto:           |        |
|                  |        |
| Směrovací číslo: |        |
|                  |        |
| Stát:            |        |
|                  |        |
|                  |        |

Po stisku tlačítka **uložit** je registrace již hotová a můžete začít <u>https://new.azrouter.cloud/</u> používat.

![](_page_6_Picture_5.jpeg)

![](_page_6_Picture_6.jpeg)

Tel: +420 605 457 572 Email: obchod@aztraders.cz Web: www.aztraders.cz